## 中国建筑学会会员号查询步骤

1、请登录中国建筑学会官网 www.chinaasc.org.cn官网首页靠 左下边点击会员系统

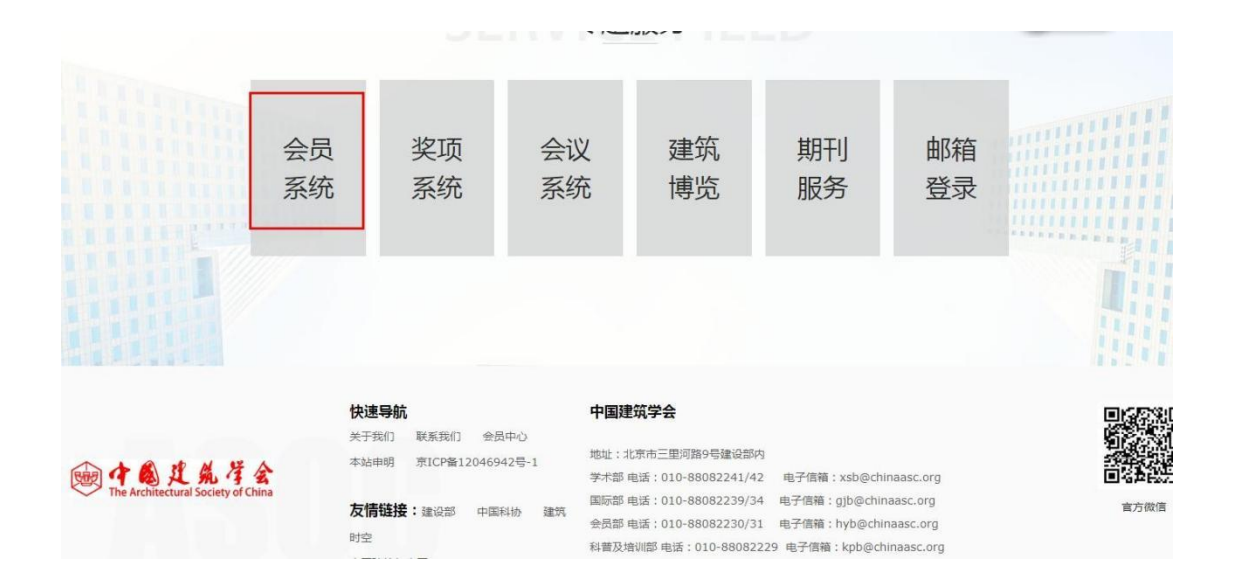

2、进入到会员系统页面后靠右边中间位置点击会员查询

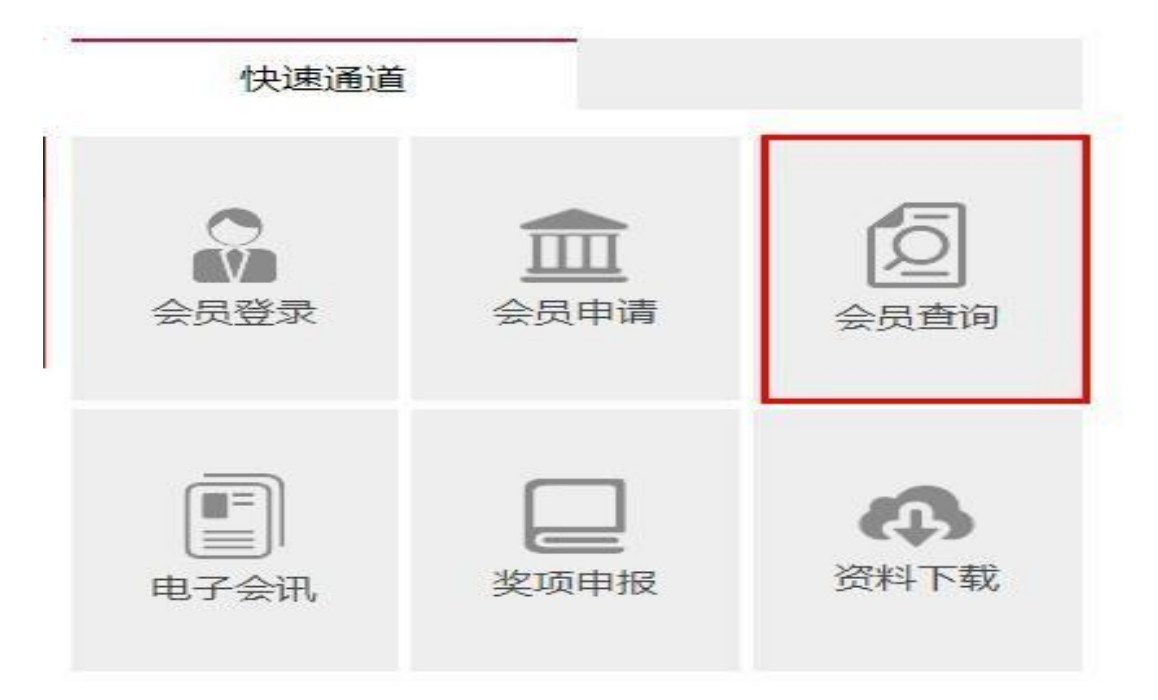

3、进入会员查询页面后靠中间的位置,选个人会员,输入个人会员名字,如果会员资格在有效期内,显示会员号和到期时间;如果会员号隐藏,说明您的会员资格已经过期,联系会员部张老师办理补缴会费手续,电话010-88082231;如果显示"未查到查询数据"说明您还不是会员,可以点击本页右上角"申请会员"进行会员注册。

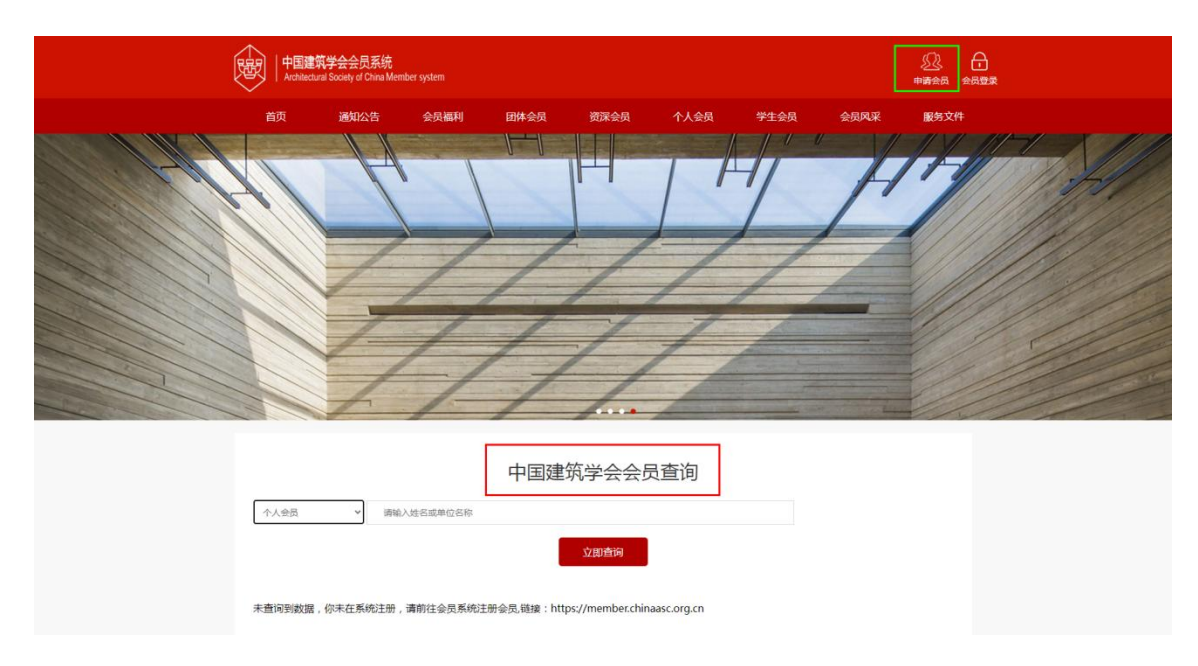

4、本次查询结束